# Configuration d'un autre nom de sujet multiserveur signé CA dans les systèmes CVOS

# Table des matières

| Introduction           |  |  |
|------------------------|--|--|
| Conditions préalables  |  |  |
| Exigences              |  |  |
| Composants utilisés    |  |  |
| Informations générales |  |  |
| Configurer             |  |  |
| <u>Vérifier</u>        |  |  |
| <u>Dépannage</u>       |  |  |

## Introduction

Ce document décrit comment configurer un cluster de système Cisco Voice Operating System (CVOS) à l'aide d'un nom alternatif de sujet multiserveur (SAN) signé par une autorité de certification (CA) ayant un modèle d'architecture éditeur - abonné. Le système CVOS couvre les systèmes CUIC, Finesse, Livedata, IdS dans l'environnement UCCE.

Contribution de Venu Gopal Sane, Ritesh Desai Ingénieur du centre d'assistance technique Cisco.

## Conditions préalables

#### Exigences

Cisco vous recommande de prendre connaissance des rubriques suivantes :

- Cisco Unified Contact Center Enterprise (UCCE) version 12.5
- Package Cisco Contact Center Enterprise (PCCE) version v12.5
- Cisco Finesse v12.5
- Cisco Unified Intelligence Center v12.5

#### Composants utilisés

Les informations dans ce document sont basées sur l'administration du système d'exploitation CVOS - Gestion des certificats.

The information in this document was created from the devices in a specific lab environment. All of the devices used in this document started with a cleared (default) configuration. If your network is live, make sure that you understand the potential impact of any command.

# Informations générales

Avec les certificats SAN multiserveurs, une seule autorité de certification doit être signée par un cluster de noeuds, plutôt que d'obtenir un CSR de chaque noeud serveur du cluster, puis d'obtenir un certificat signé par l'autorité de certification pour chaque CSR et de les gérer individuellement.

Avant d'essayer cette configuration, assurez-vous que ces services sont opérationnels :

- Service Cisco Tomcat
- · Notification de changement de certificat Cisco
- Cisco Certificate Expiry Monitor

### Configurer

Étape 1. Connectez-vous à l'administration du système d'exploitation et accédez à Security > Certificate Management > Generate CSR comme indiqué dans l'image.

| ← → × ▲ Net in<br># Apps 0 UCU Adverse<br>alpudy Cisco Unifi<br>for Cisco Unifi<br>for Cisco Weited<br>Show + Satter + Sector | num   Disput/Kastooges.cm/<br>nutar 📕 Agent Debtop                                                                                                    | H43/implation | ventos | findlatida               |                              |                |                                                  | - ☆          | θ:            |
|----------------------------------------------------------------------------------------------------|----------------------------------------------------------------------------------------------------|---------------|--------|--------------------------|------------------------------|----------------|--------------------------------------------------|--------------|---------------|
| III Appe 1 UCII Administra<br>informés Cisco Unifi<br>Cisco Unifi<br>far Case Unified<br>Blues • Sattage • Sanata             | natur 🧧 Apent Debtup<br>led Operating System                                                                                                    | n Administ    |        |                          |                              |                |                                                  |              |               |
| classe<br>Cisco Unifi<br>for Cisco Unifi<br>for Cisco Unifi<br>for Cisco Unifi<br>for Cisco Unifi                             | led Operating System                                                                                                    | n Administ    |        |                          |                              |                |                                                  |              |               |
| Show w Sattings w Samariy                                                                                                    | Counseless barrens                                                                                                    | in reactions  | ration |                          |                              | Non-particul C | Osco Unified OS Administration<br>Administration | About        | V Go<br>Logad |
| the second second second second second second second second second second second second second second second s                | * Softiere Lippaten * Senmore                                                                                                    | * 1149 *      |        |                          |                              |                |                                                  |              |               |
| Certificate List                                                                                                    |                                                                                                    | 120100        |        |                          |                              |                |                                                  |              |               |
| 💽 Ganada bal'apari 🏤                                                                                                    | Upinet Cartholis Cartholis share                                                                                                    | L General CSR | K      |                          |                              |                |                                                  |              |               |
| Cartificate List (1-11)                                                                                                    | ef 11)                                                                                                    |               |        |                          |                              |                |                                                  | n per Pap    | - 10 V        |
| First Certificate List others Co                                                                                              | romon fiama 🔍 contaria 🔍 🛛                                                                                                    | ei.           | 10     | ind (Cear Filter) 🔶 🚥    |                              |                |                                                  |              |               |
| Cartificate *                                                                                                    | Common Name                                                                                                    | 7,64          | 10,700 | Datrisulars              | Tenant By                    | fante          | Description                                      | Kanana       |               |
| autra prove                                                                                                    | million and advertised to the second second                                                                                                    | Self-signed   | -854   | ELACEV0908.atoopes.cm    | #UTHC_curcpub#da.atoopes.rcm | 10/22/2007     | Self-signed certificate general                  | ted by syste | 815           |
| intelligencecenter-gins E                                                                                                    | accould Six atom maurem                                                                                                    | Self-signal   | RDA    | turpubble stoppe.cm      | nurpublica.aturges.iom       | 08/08/2025     | Self-signal certificate panaral                  | and by synh  | 475           |
| intelligencecenter-givit g                                                                                                    | mailateresta.e0Hduesaau                                                                                                    | Self-signed   | #54    | curpub90s stoopes.ion    | cuicpubH0e.shoiges.icm       | 09/06/2025     | Self-signed certificate general                  | ind by syste | 400 C         |
| ipeet E                                                                                                    | annal an an an an an an an an an an an an an                                                                                                    | Self-signal   | 854    | turpublice.etcopes.com   | nanpublica.atongen.com       | 08/10/2025     | Salf-signed sartificate panaral                  | ted by ayou  | am -          |
| 1000 Total 0                                                                                                    | unoublice stoanes.com                                                                                                    | Self-pigned   | 854    | DATES AND A STREET AND   | cuicpub9Ge.stonges.icm       | 06/19/2025     | Trust Certificate                                |              |               |
| torned G                                                                                                    | ACCURATE ACCURATE ACC | Self-signed   | RSA .  | curpublice.etcopes.com   | turiopublice.storages.icm    | 08/25/2022     | Self-signed certificate general                  | led by syste | A11           |
| ADDREED A                                                                                                    | CONTRACTOR AND CONTRACTOR OF CONTRACTOR OF C | 2514 0 0 152  | 15     | Instrument applies our   | curcpub90e-EC.stoopes.rom    | 06/20/3022     | Set-spred certificate general                    | ted by syste | 800 C         |
| tomost-trust (2)                                                                                                    | uicaubiică, atapena, izm                                                                                                    | Self-signed   | RSA    | succiul/Hith.Moogen.com  | cuiceule96b.atroges.izm      | 86/20/3803     | Trust Certificate                                |              |               |
| tunost-eval p                                                                                                    | 00.190001.03.40000.00                                                                                                    | Set-spred     | 4¢     | Europolitika stoopes.com | curquitede-EC-stooges.com    | 04/20/3003     | trust centrule                                   |              |               |
| ternost-brust D                                                                                                    | aceabilit.stores.cm                                                                                                    | Salf-signed   | 854    | Carpold/a shoper.cm      | turquitile stoppe.cm         | 08/20/3022     | Trust Certificate                                |              |               |
| tomat-built in                                                                                                    | ACCREASE TO BE AND A REAL OF                                                                                                    | Set-sighed    | 4C     | CLEUGHOD MIDODAL ION     | curceutinoti-EC atoopes.com  | 06/25/2022     | Trust Certificate                                |              |               |

Étape 2. Sélectionnez Multi-Server SAN dans Distribution. Il remplit automatiquement les domaines SAN et le domaine parent.

| 2.1                           | Generate Certificate Signing Req                     | uest - G  | oogle Chrome                                                          |
|-------------------------------|------------------------------------------------------|-----------|-----------------------------------------------------------------------|
| A Not secure                  | cuicpub90a.stooges.icm:8443/cmplatform/certifica     | steGene   | rateNewCsr.do                                                         |
| Status                        |                                                      |           |                                                                       |
| G Success: Cert               | tificate Signing Request Generated                   |           |                                                                       |
| CER mand a                    | analian allocated as the order failer hoos despes    |           | where the second second                                               |
| U CSR export o                | peration successful on the nodes [culcpub90a.stooges | acm, cuie | ssubaup.stobges.icm].                                                 |
| Generate Certific             | ate Signing Request                                  |           |                                                                       |
| Certificate                   | tomcat                                               | ~         |                                                                       |
| Distribution*                 | Nulti-server(SAN)                                    | ~         |                                                                       |
| Common Name*                  | cuicpub90a-ms.stooges.icm                            | _         |                                                                       |
| Subject Alternat              | e Names (SANs)                                       | 1.5       |                                                                       |
| Auto-populated                | cuicpub90a.stooges.icm, cuicsub90b.stooges.icm       |           |                                                                       |
| Comains                       |                                                      |           |                                                                       |
|                               |                                                      |           |                                                                       |
|                               |                                                      |           |                                                                       |
|                               |                                                      |           |                                                                       |
|                               |                                                      |           |                                                                       |
| Parent Domain                 | stooges.icm                                          |           |                                                                       |
| Other Domains                 |                                                      | *         | Choose file No file chosen                                            |
|                               |                                                      |           | Please import .TXT file only.                                         |
|                               |                                                      |           | For more information please refer to the<br>notes in the Help Section |
|                               |                                                      |           |                                                                       |
|                               |                                                      |           |                                                                       |
|                               |                                                      |           |                                                                       |
|                               |                                                      | τ.        |                                                                       |
|                               | [                                                    |           | Add                                                                   |
|                               |                                                      |           |                                                                       |
| Key Type**                    | RSA                                                  |           |                                                                       |
| Key Length*                   | 2048                                                 | •         |                                                                       |
| the state with a state of the |                                                      |           |                                                                       |

Étape 3. La génération réussie de CSR affiche le message suivant :

| 0                                                | Generate Certificate Signing Request - Google Chrome                                                             | > |
|--------------------------------------------------|----------------------------------------------------------------------------------------------------|---|
| A Not secure   cuic                              | pub90a.stooges.icm:8443/cmplatform/certificateGenerateNewCsr.do                                                  |   |
| Status<br>Success: Certifica<br>CSR export opera | ate Signing Request Generated<br>ation successful on the nodes [cuicpub90a.stooges.icm, cuicsub90b.stooges.icm]. |   |

Étape 4. Une fois la CSR générée avec succès, elle est visible ici et peut être téléchargée pour être envoyée à l'autorité de certification pour signature.

| Centrale List                                                                                                    | × +                                                                                                    |                                                                                                    |                                                             |                                                                                                    |                                                                                                    |                                                                                                    |                                                                                                    | -                                                                                | 0 X            |
|----------------------------------------------------------------------------------------------------|----------------------------------------------------------------------------------------------------|----------------------------------------------------------------------------------------------------|-------------------------------------------------------------|----------------------------------------------------------------------------------------------------|----------------------------------------------------------------------------------------------------|----------------------------------------------------------------------------------------------------|----------------------------------------------------------------------------------------------------|----------------------------------------------------------------------------------|----------------|
| 6 + C AN                                                                                                    | et recore   cuicpub/Kastrooges.ion                                                                                                    | 5443/veplation                                                                                                    | Vietfore                                                    | FindList.du                                                                                                    |                                                                                                    |                                                                                                    |                                                                                                    | - 12                                                                             | θ:             |
| 1 Appa 1 10005-Au                                                                                                    | ninimation 🔝 Agent Dealstop                                                                                                    |                                                                                                    |                                                             |                                                                                                    |                                                                                                    |                                                                                                    |                                                                                                    |                                                                                  |                |
| cisco U<br>Fer Oscala                                                                                                    | nified Operating System<br>that Communications Solutions                                                                                                    | n Administ                                                                                                    | ration                                                      | 8                                                                                                    |                                                                                                    | Receptor                                                                                                    | Casa unified OS Administration<br>educatoritation                                                                                                    | About                                                                            | v Go<br>Liquit |
| Shan - Safarya - Sat                                                                                                    | unty + Suffrare Lippedes + Services                                                                                                    | + Hep +                                                                                                    |                                                             |                                                                                                    | 1                                                                                                    |                                                                                                    |                                                                                                    |                                                                                  |                |
| Certificate List                                                                                                    | CELESCON STRATEGICS                                                                                                    |                                                                                                    | -                                                           | 1250                                                                                                    |                                                                                                    |                                                                                                    |                                                                                                    |                                                                                  |                |
| Status<br>() 12 month found<br>Certificate Lint (2                                                                                                    | ang Garan Cardinale Cardinale dan U                                                                                                    | 6 Seriende CDR                                                                                                    | Citration of the second                                     | ME CER                                                                                                    |                                                                                                    |                                                                                                    | Ree                                                                                                    | a per Pag                                                                        | - 10 Y         |
| First Certificate List share                                                                                                    | Conner Sama V Contains V o                                                                                                    |                                                                                                    | 1                                                           | ind Case Filter & m                                                                                                    |                                                                                                    |                                                                                                    |                                                                                                    |                                                                                  |                |
| Cartheate *                                                                                                    | Comus Itaria                                                                                                    | Tore .                                                                                                    | Any Type                                                    | Detribution                                                                                                    | interf in                                                                                                    | Garates                                                                                                    | Description                                                                                                    |                                                                                  |                |
| nend personnen pri<br>inteligenocente-pri<br>year<br>year but<br>turned<br>Turnet<br>turnet<br>turnet<br>turnet<br>turnet<br>turnet<br>turnet<br>turnet<br>turnet<br>turnet<br>turnet | translation data set and the set and the set and the set of the set of the se | Set oper<br>Set oper<br>Set oper<br>Set oper<br>CSR Driv<br>Set oper<br>Set oper<br>Set oper<br>Set oper<br>Set oper<br>Set oper<br>Set oper | RAA<br>RAA<br>REA<br>REA<br>REA<br>REA<br>REA<br>REA<br>REA | output/text stopps.cm<br>pulput/text stopps.cm<br>output/text stopps.cm<br>output/text stopps.cm<br>output/text stopps.cm<br>Multi-sarve(SAN)<br>Codput/text stopps.cm<br>output/text stopps.cm<br>output/text stopps.cm | Autor Autor and a stream in a<br>trainpublical stream in<br>trainpublical stream in | 04/04/2403<br>04/04/2403<br>04/04/2403<br>04/14/2403<br>04/14/2403<br>04/14/2403<br>04/14/2403<br>04/14/2403<br>04/14/2403<br>04/14/2403<br>04/14/2403<br>04/24/2032 | Self-agent certificate period<br>Self-agent certificate period<br>Self-agent certificate period<br>Trust Certificate<br>Self-agent setificate period<br>Self-agent setificate<br>trust Certificate<br>Trust Certificate<br>Trust Certificate | ed by syst<br>ad by syst<br>ad by syst<br>ad by syst<br>ad by syst<br>ad by syst |                |
| toreat-trust                                                                                                    | Exception 22, 420 decision                                                                                                    | Sal-signal                                                                                                    | ec.                                                         | tuitsub00b.stoppes.iow                                                                                                    | rustaub/908-bC.atusque.com                                                                                                    | 08/30/2022                                                                                                    | trust Certificate                                                                                                    |                                                                                  |                |

Generate Belf-signed | Upload Certificate/Certificate chain | Generate CSR | Download CSR

Étape 5. Téléchargez le certificat signé par l'autorité de certification en tant que type tomcat dans le noeud Éditeur du cluster dans la page de gestion des certificats et suivez les instructions affichées lors du téléchargement réussi.

| 🚱 Uploa                                                                                                    | d Certificate/Certificate chain - Google Chrome 📃 🗕 🗖                                                                                                    | × |  |  |  |
|----------------------------------------------------------------------------------------------------|----------------------------------------------------------------------------------------------------|---|--|--|--|
| A Not secure   cuicpub90                                                                                              | a.stooges.icm:8443/cmplatform/certificateUpload.do                                                                                                    |   |  |  |  |
| Upload Certificate/Certific                                                                                           | ate chain                                                                                                    |   |  |  |  |
| Upload 🖳 Close                                                                                                    |                                                                                                    |   |  |  |  |
| Status<br>Certificate upload opera<br>cuicpub90a.stooges.icm<br>Restart the node(s) usin<br>i If SAML SSO is enabled, | tion successful for the nodes<br>,cuicsub90b.stooges.icm.<br>g the CLI command, "utils system restart".<br>regenerate the SP metadata and upload it on the IDP server. |   |  |  |  |
| Certificate Purpose*                                                                                                  | tomcat Y                                                                                                    |   |  |  |  |
| Description(friendly name) Self-signed certificate                                                                    |                                                                                                    |   |  |  |  |
| Upload File Choose file No file chosen                                                                                |                                                                                                    |   |  |  |  |
| Upload Close                                                                                                    | :m.                                                                                                    | - |  |  |  |

Étape 6. Une fois le fichier téléchargé, vérifiez la liste de certificats qui affiche le nouveau certificat signé par l'autorité de certification comme type multi-SAN.

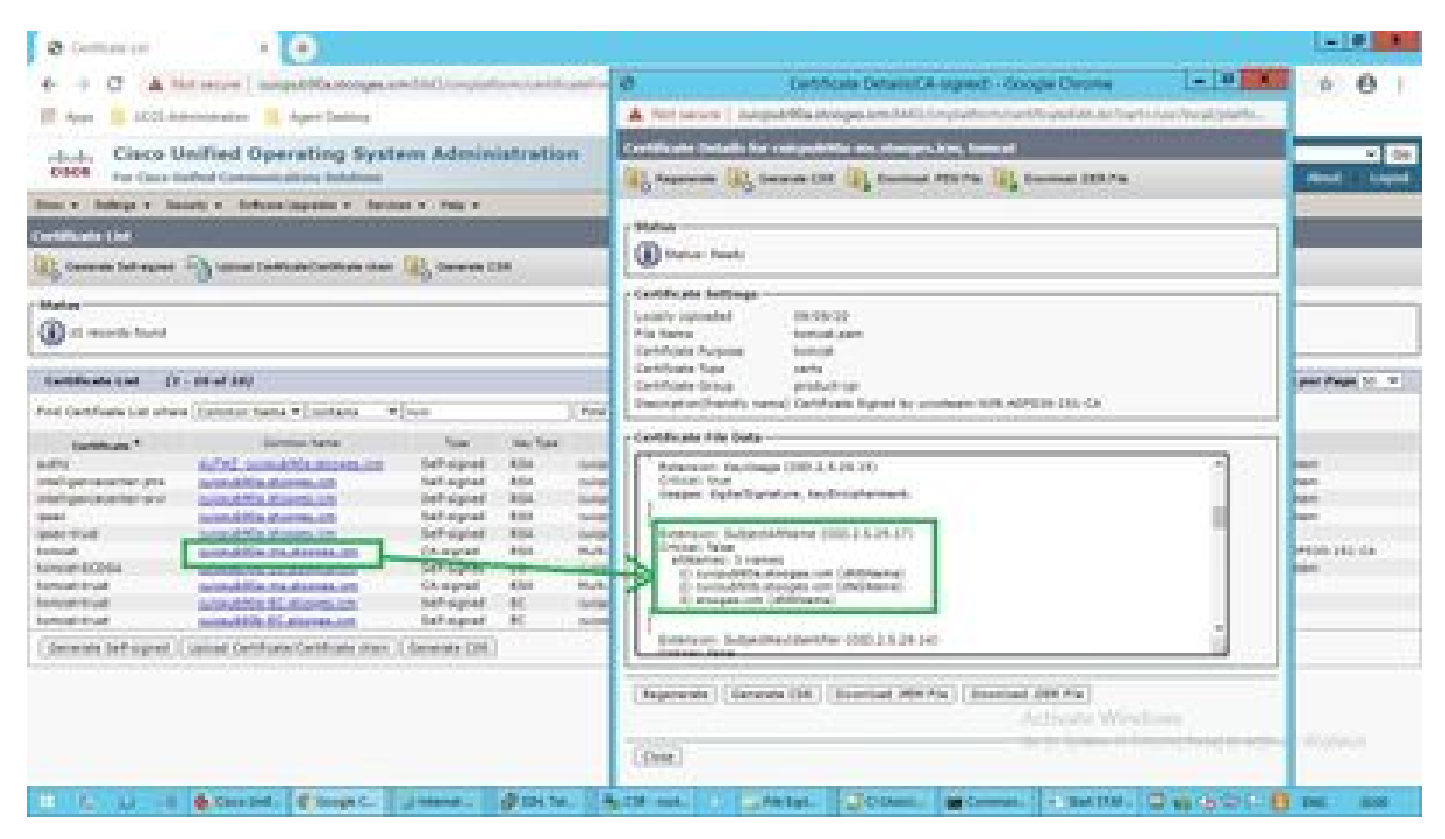

Cliquez sur le nouveau certificat multi-SAN, vérifiez que SubjectAltNames indique le nom de domaine et les noms de domaine complets de tous les noeuds de cluster.

## Vérifier

Utilisez cette section pour confirmer que votre configuration fonctionne correctement.

Connectez-vous à la page cmplatform des noeuds de l'abonné et vérifiez que le même certificat multi-SAN est rempli avec l'utilisation de <u>http://<any-node-fqdn>:8443/cmplatform.</u>

# Dépannage

Cette section fournit des informations que vous pouvez utiliser pour dépanner votre configuration.

Collectez ces journaux de gestion des certificats à partir de l'accès CLI et ouvrez le dossier avec Cisco TAC : file get activelog platform/log/cert\*

#### À propos de cette traduction

Cisco a traduit ce document en traduction automatisée vérifiée par une personne dans le cadre d'un service mondial permettant à nos utilisateurs d'obtenir le contenu d'assistance dans leur propre langue.

Il convient cependant de noter que même la meilleure traduction automatisée ne sera pas aussi précise que celle fournie par un traducteur professionnel.